## **CellComSLCF Cellular Communicator Dialer Capture**

| Introduction1                             |
|-------------------------------------------|
| Basic Programming for CellComSLCF         |
| CID Dialer Capture Communication1         |
| Wiring Diagrams2                          |
| Ademco Vista 128FBP2                      |
| Ademco Vista 128FBPT 3                    |
| Bosch FPD-7024 Fire Control Panel 4       |
| Firelite MS-9200UDLS6                     |
| First Alert FA1600C7                      |
| Silent Knight 58088                       |
| Configure a Single Path Alarm Connection9 |

## Introduction

This Application Note is designed to quide technicians through the process of installing the CellComSLCF with the Fire Panels shown below. The information provided illustrates the connection and programming of Fire Panels for CID Dialer Capture using the CellComSLCF Cellular Communicator.

- Ademco Vista 128FBP
- Ademco Vista 128FBPT
- Bosch FPD-7024 Fire Control Panel
- Firelite MS-5UD
- Firelite MS-9200UDLS
- First Alert FA 1600C
- Silent Knight 5808

### **Basic Programming for CellComSLCF CID Dialer Capture Communication**

This section provides the basic programming required for the CellComSLCF. Please see the CellComSL Series Installation and Programming Guide (LT-1339) for complete information.

#### Communication:

| Account No:      | 1 -65535                                                                            |  |  |
|------------------|-------------------------------------------------------------------------------------|--|--|
| Test Time:       | Use entries between 12:00 to 11:59 and then choose AM or PM.                        |  |  |
| Cell TST DAYS:   | 1                                                                                   |  |  |
| CHECKIN:         | 58 minutes for NFPA 72 2013 & UL 864 10th edition                                   |  |  |
| FAIL TIME:       | 60 minutes for NFPA 72 2013 & UL 864 10th edition                                   |  |  |
| RECEIVER 1 PROG: |                                                                                     |  |  |
| ALARM:           | YES                                                                                 |  |  |
| SPV/TRBL:        | YES                                                                                 |  |  |
| TEST RPT:        | YES                                                                                 |  |  |
| FIRST IP ADDR:   | XXX.XXX.XXX                                                                         |  |  |
| FIRST IP PORT:   | Default is 2001                                                                     |  |  |
| SYSTEM OPTIONS:  |                                                                                     |  |  |
| TIME CHG:        | YES                                                                                 |  |  |
| HRS FROM GMT:    | # Default is 6 for CST                                                              |  |  |
| OUTPUT OPTIONS:  |                                                                                     |  |  |
| COM FAIL OUT:    | Either 1 or 2. The default is 0 (zero), which disables this output.                 |  |  |
|                  | Note: This output turns on if a commnicator fails to communicate with its receiver. |  |  |

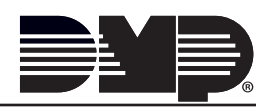

### Wiring Diagrams Ademco Vista 128FBP

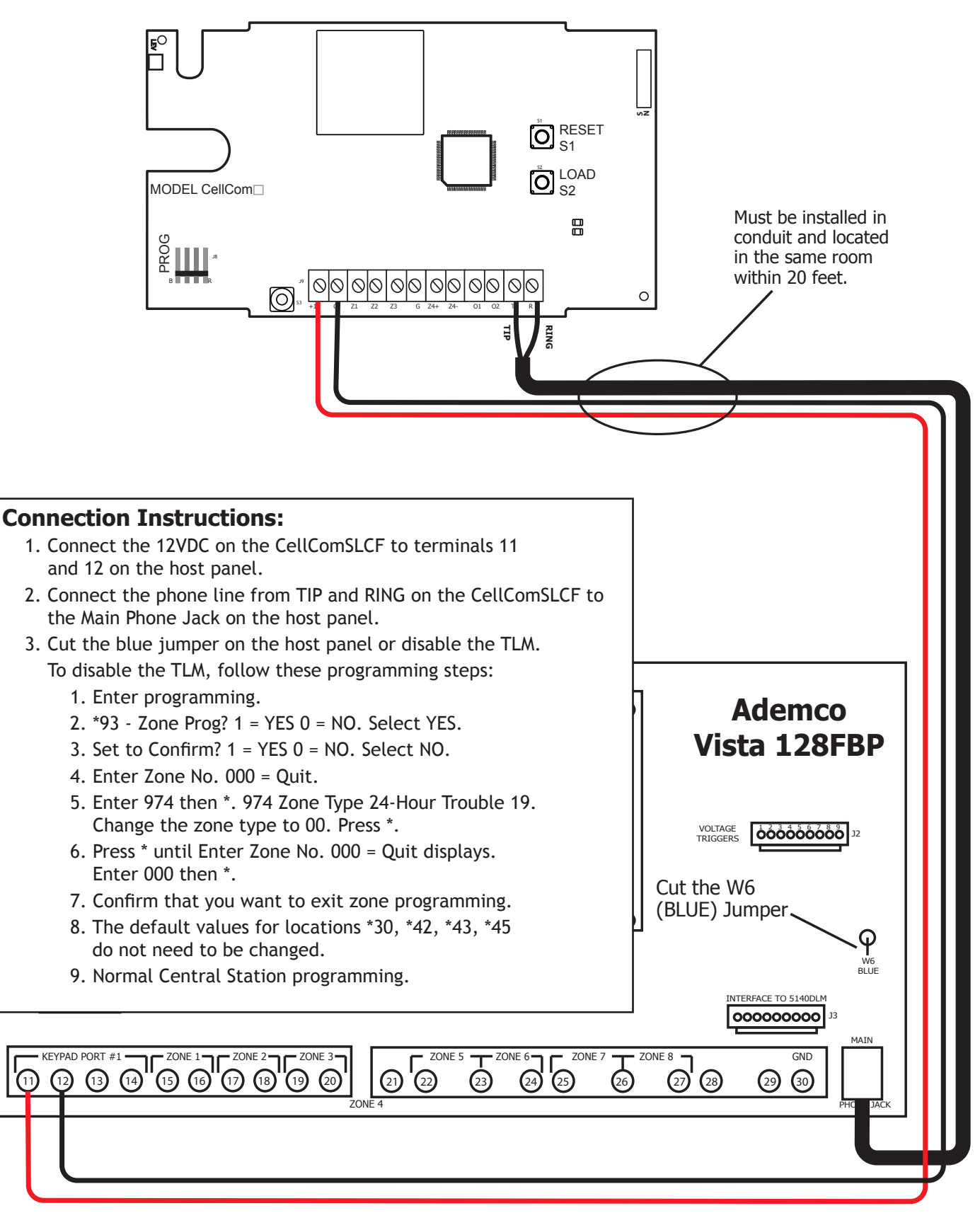

Ademco Vista 128FBPT

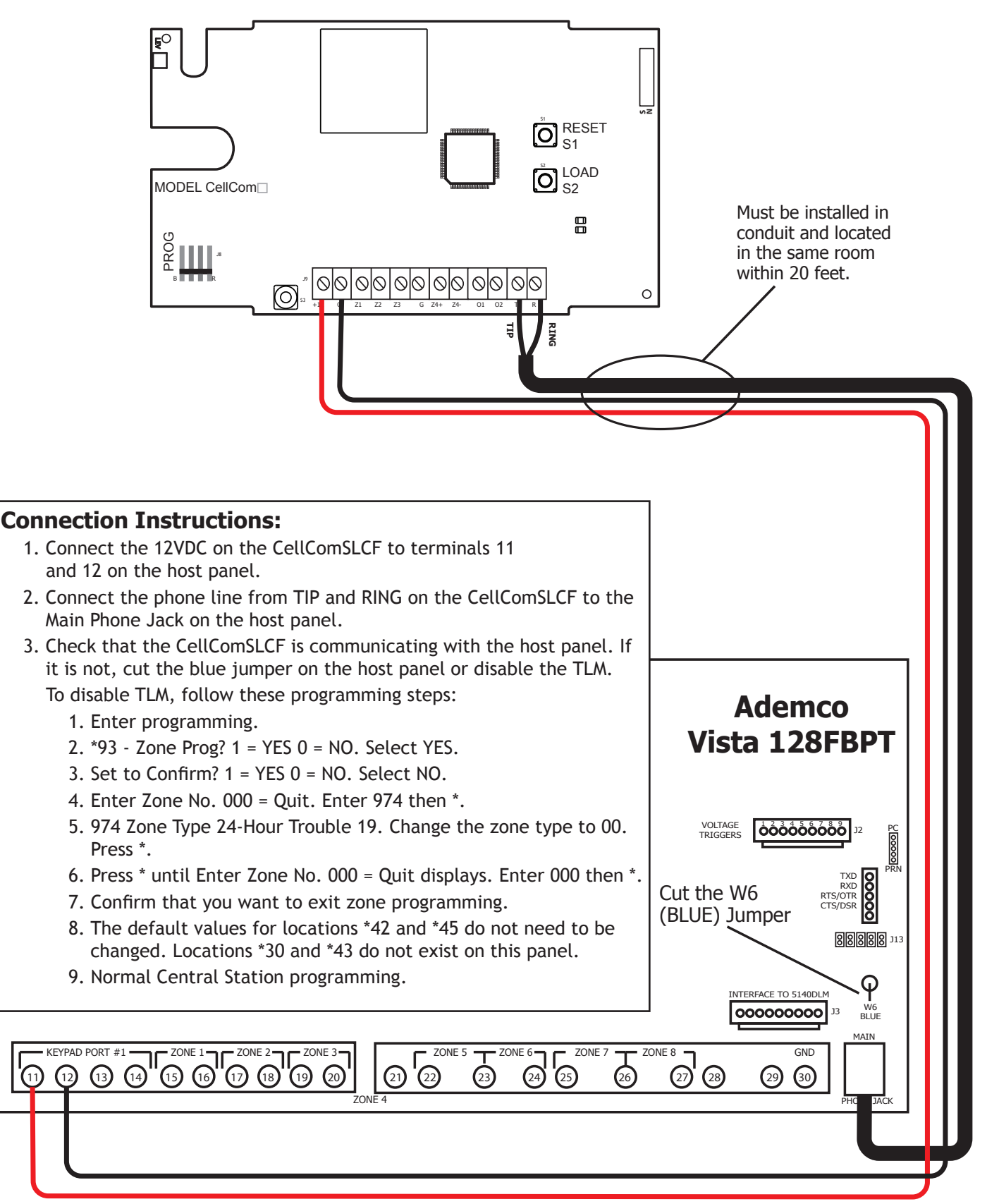

#### **Bosch FPD-7024 Fire Control Panel**

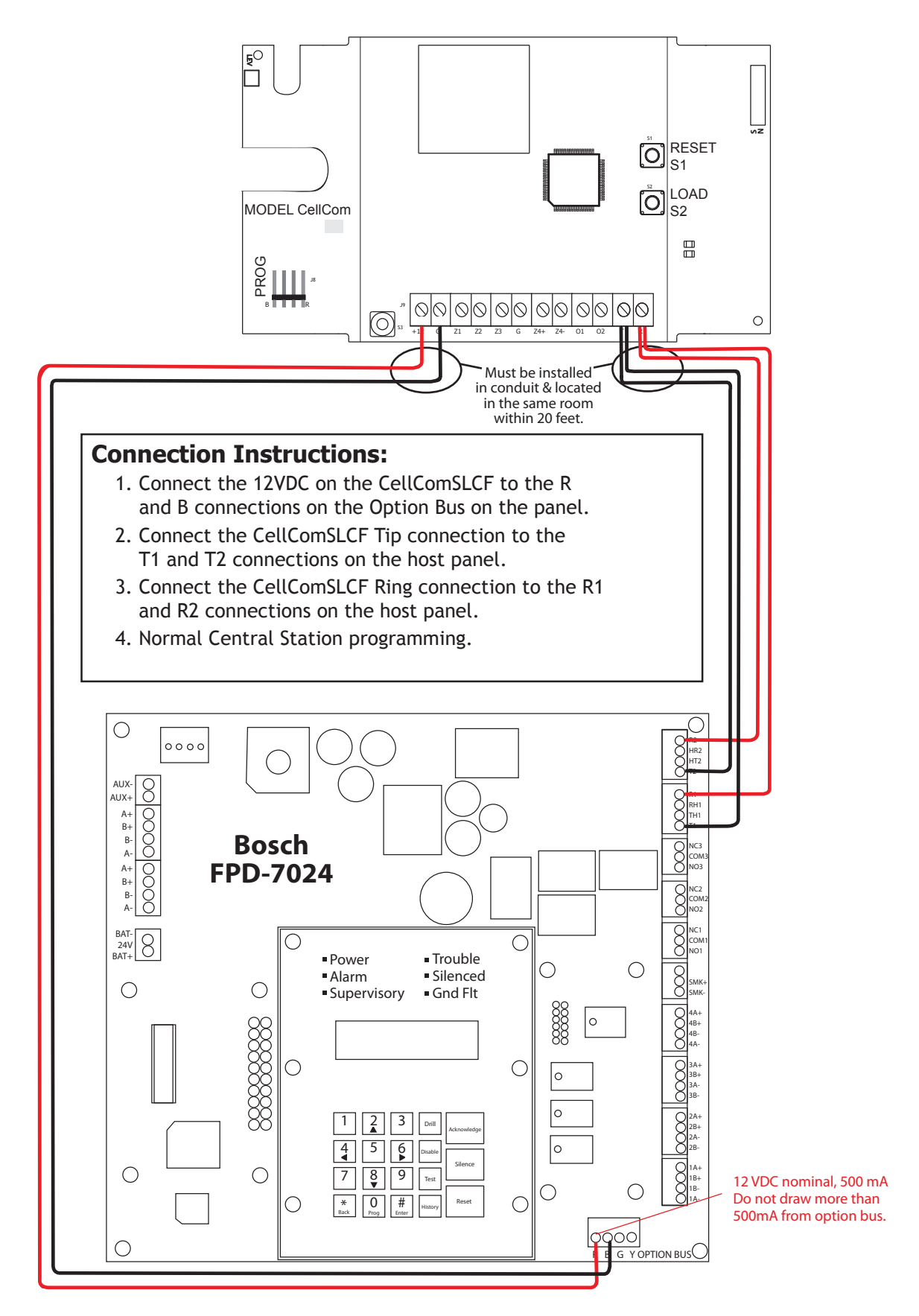

#### **Firelite MS-5UD**

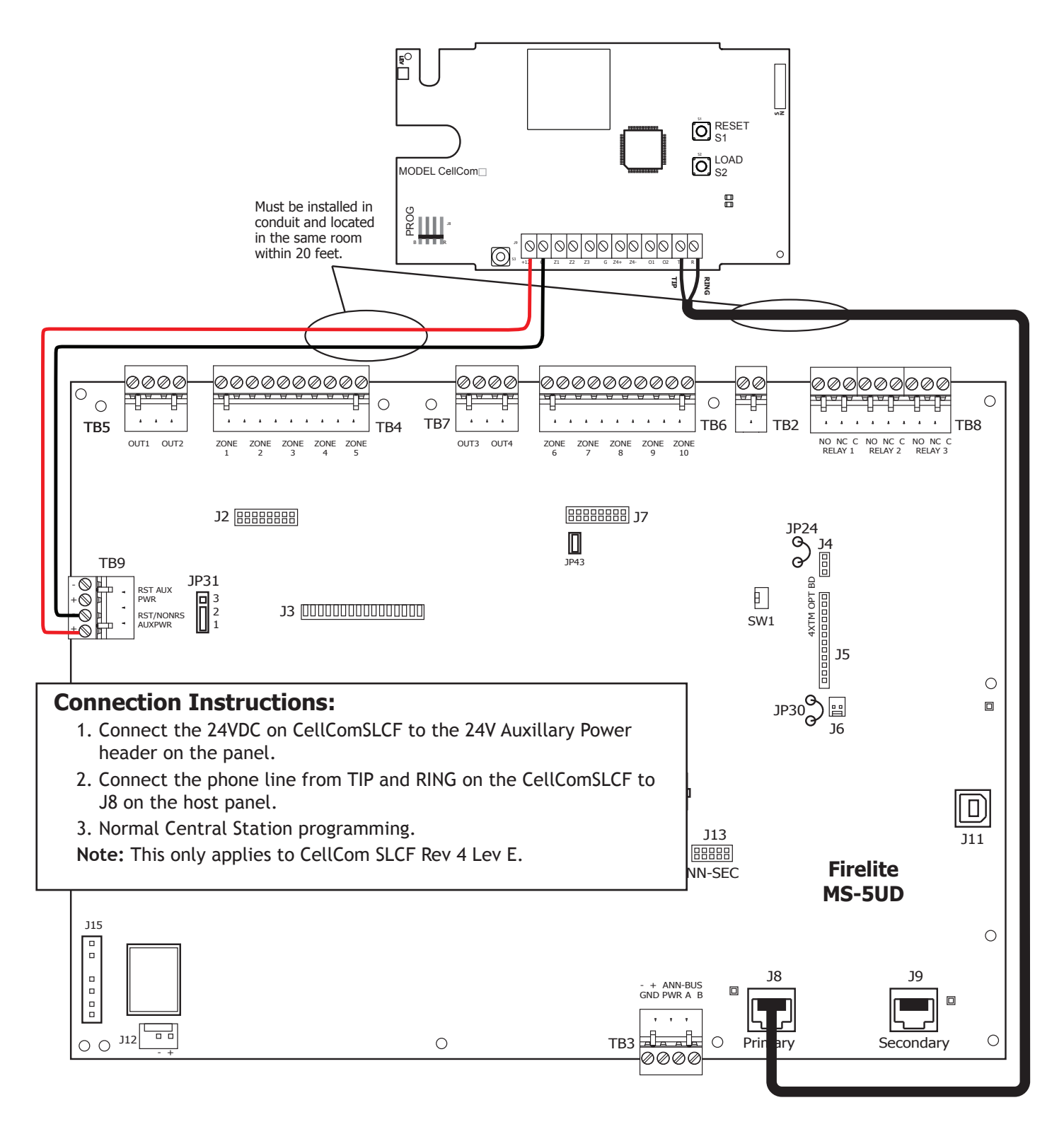

# APPLICATION NOTE

#### Firelite MS-9200UDLS

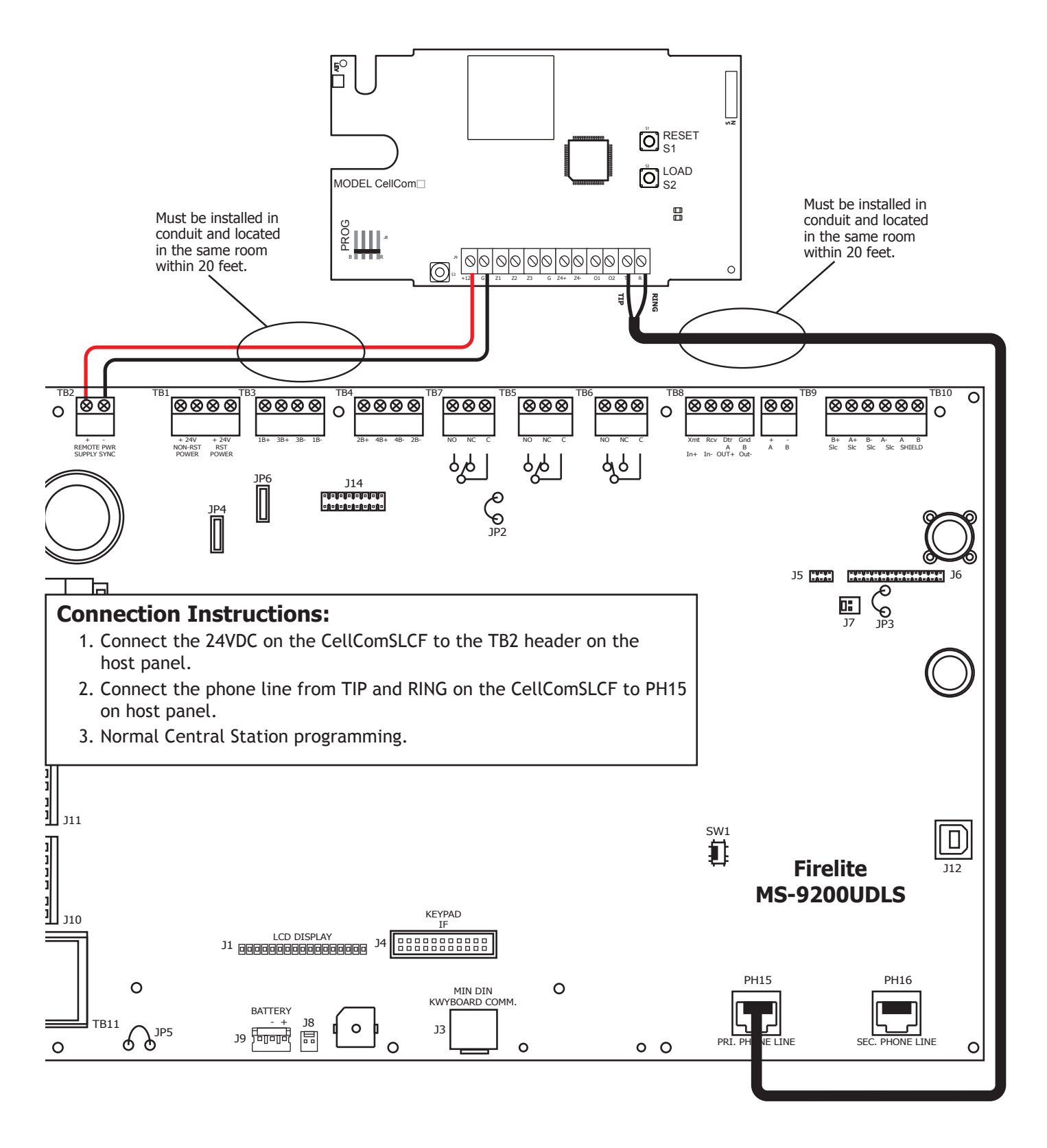

#### First Alert FA1600C

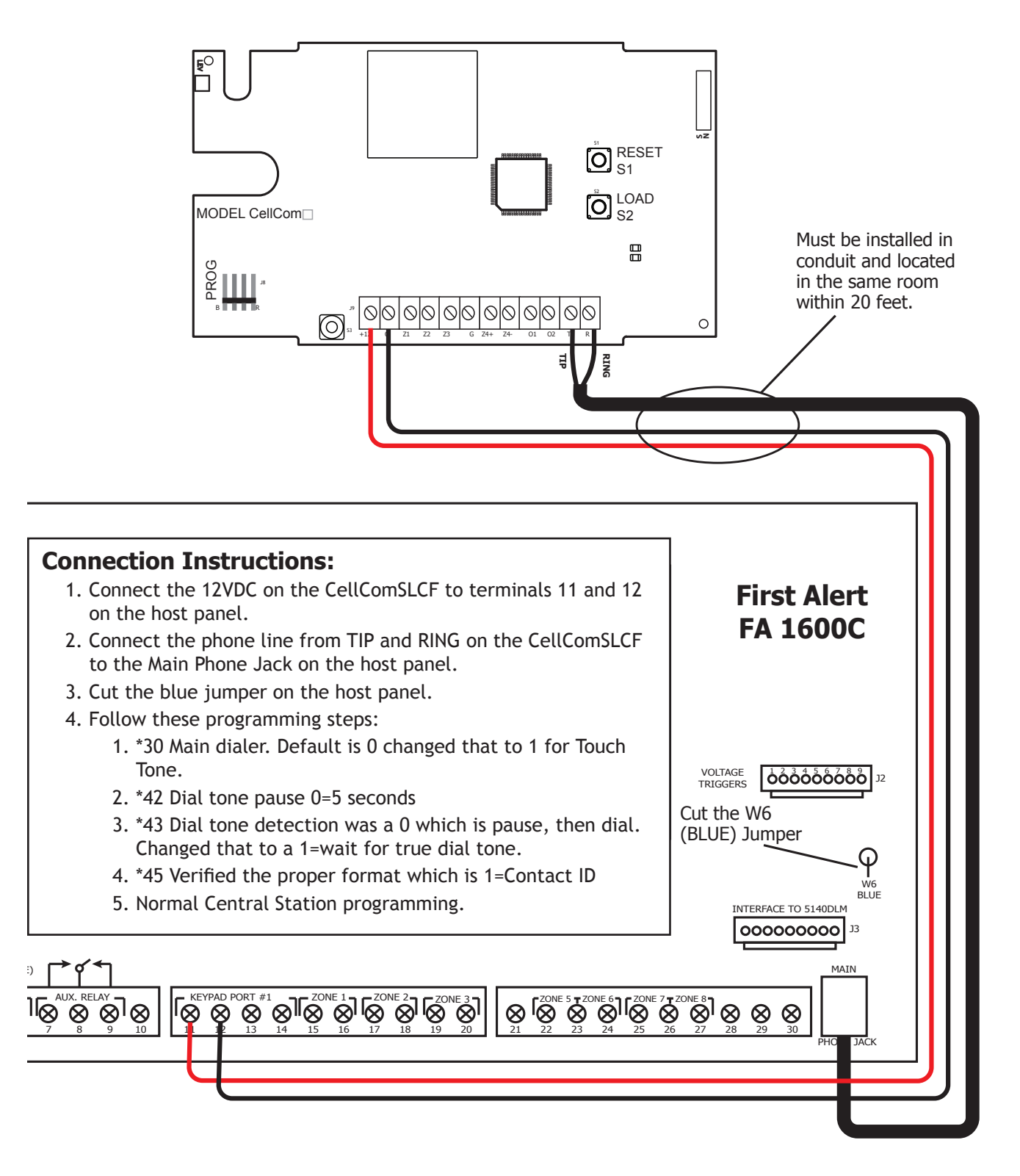

### Silent Knight 5808

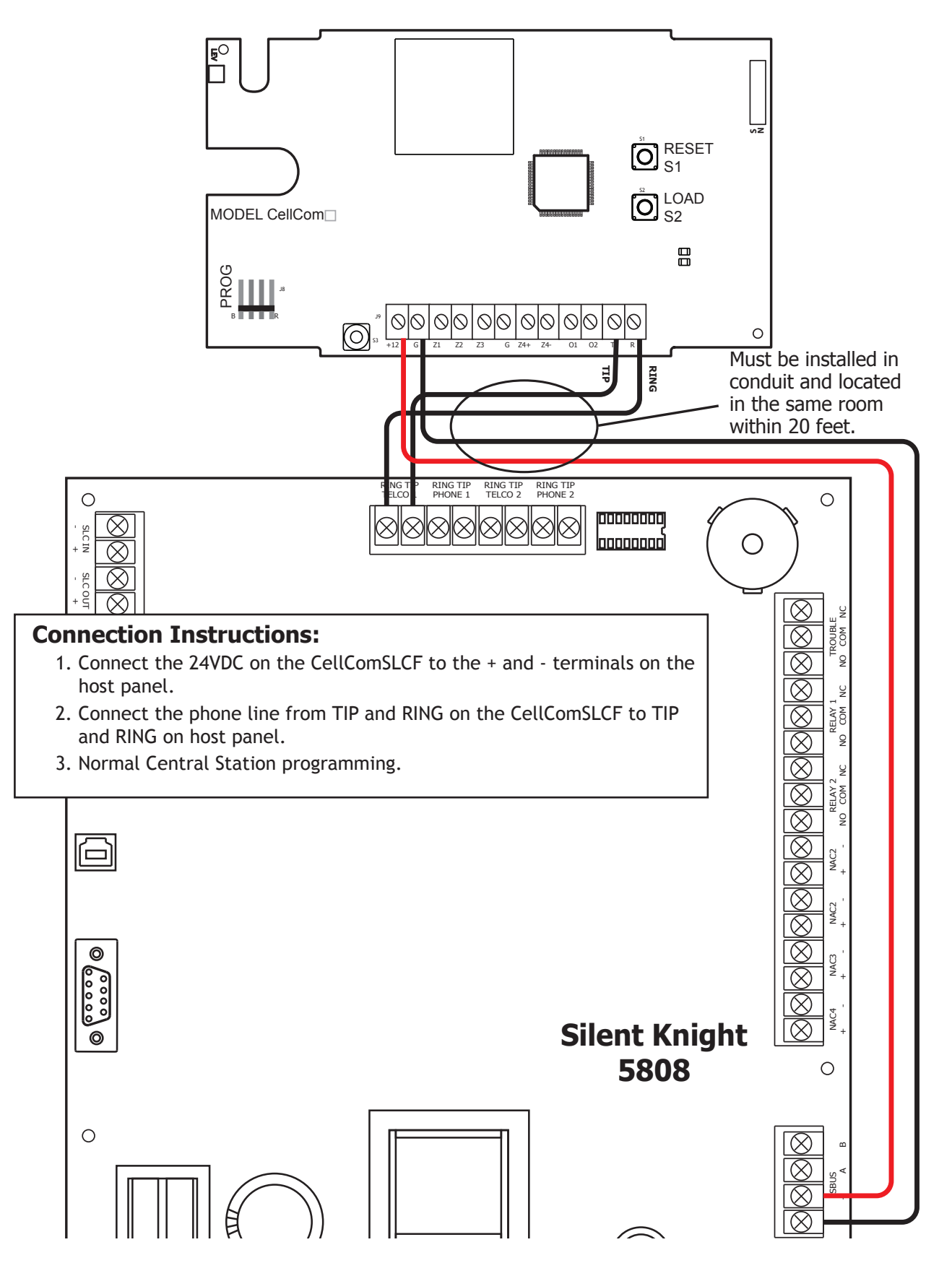

## **Configure a Single Path Alarm Connection**

Some fire panels provide two telco connections. Because the CellComSLCF is equipped with a single telco connection, the fire panel must be configured accordingly. One method of installation is to disable the second telco connection. If this option is not applicable due to panel limitations, both TIP and RING connections may be connected from the panel into the CellComSLCF. The CellComSLCF has the capability of monitoring and providing a dial tone to both telco connections.

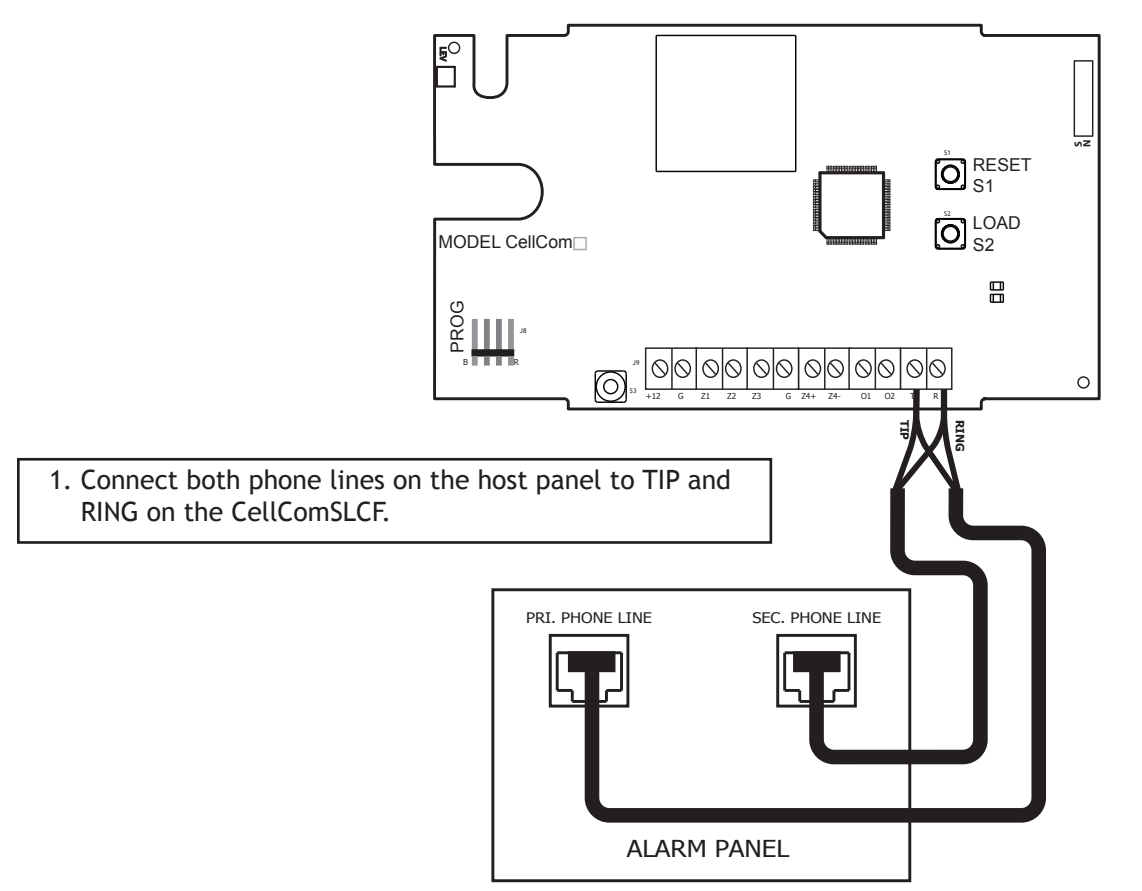

LT-2039 © 2017 Digital Monitoring Products, Inc.

|  | 800-641-4282                                    | INTRUSION • FIRE • ACCESS • NETWORKS |
|--|-------------------------------------------------|--------------------------------------|
|  | www.dmp.com                                     | 2500 North Partnership Boulevard     |
|  | Designed, Engineered and<br>Assembled in U.S.A. | Springfield, Missouri 65803-8877     |